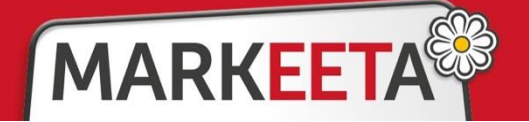

- Podrobnější seznámení s právní úpravou je možné na stránkách Sbírky zákonů:
  - zákon č. 112/2016 Sb. zákon o evidenci tržeb (úplně znění: www.e-trzby.cz/assets/cs/prilohy/sb0043-2016(12).pdf)
  - zákon č. 113/2016 Sb. zákon, kterým se mění některé zákony v souvislosti s EET (úplné znění: www.e-trzby.cz/assets/cs/prilohy/sb0043-2016(13).pdf)

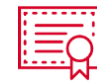

§

### • JAK ZÍSKAT CERTIFIKÁT od FINANČNÍ SPRÁVY

- 1. K používání EET je nejprve nutné získat autentizační údaje. Ty můžete získat 2 způsoby:
  - osobně na finančním úřadu po sepsání "Protokolu o ústním" jednání obdržíte na místě obálku s autentizačními údaji,
  - elektronicky na portálu www.danelektronicky.cz. Je nutné mít zřízenou datovou schránku!
- 2. Následně na svém počítači vstupte na webovou stránku daňového portálu finanční správy www.daneelektronicky.cz
- 3. Klikněte na tlačítko "Elektronická evidence tržeb". Pokračujte kliknutím na "Správa údajů evidence tržeb".
- 4. **Do formuláře** vyplníte **"Název uživatele" a "Heslo"** jedná se o autentizační údaje, které jste obdrželi v obálce či datovou schránkou. Po vyplnění stiskněte tlačítko "Přihlásit"
- 5. Dalším krokem je **založení provozovny**. Vyplňte údaje o provozovně a poté stiskněte tlačítko "Založit provozovnu". Portál daňové správy Vám přidělí **číslo provozovny**. Toto číslo **si poznamenejte** budete jej potřebovat při registraci certifikátu na pokladně.
- 6. Budete přesměrování na úvodní stránku Daňového portálu. Klikněte na menu "Certifikáty".
- 7. Po otevření nové stránky klikněte v menu na "Nový certifikát" a následně na "Vytvořit žádost v prohlížeči".
- 8. Zadáte Vámi zvolené heslo, které si **dobře poznamenejte!** Pokračujete tlačítkem "Potvrdit" a dále stiskněte "Odeslat žádost".
- 9. Nyní máte vytvořenu žádost o certifikát. Certifikát je nutné stáhnout, aby jej bylo možné nahrát do pokladny. Pokračujte tedy na Daňovém portálu tlačítkem "**Vytvořit exportní soubor**", následně budete vyzváni k zadání hesla z kroku 4. a potvrďte tlačítkem "Potvrdit"
- 10. Po potvrzení již stačí jen kliknout na tlačítko "Stáhnout exportní soubor" certifikát se uloží do Vašeho počítače. Pečlivě si zapamatujte, kam ve svém počítači tento certifikát uložíte.

| *                                                                                                    |                                                  |                                                                                                    |                                                                                                   | MNOVÝ PORTÁL                                                                                                    |                                                                                                    |      |
|----------------------------------------------------------------------------------------------------|--------------------------------------------------|----------------------------------------------------------------------------------------------------|---------------------------------------------------------------------------------------------------|----------------------------------------------------------------------------------------------------|----------------------------------------------------------------------------------------------------|------|
| DAŇOVÝ PORTÁL                                                                                                    |                                                  | *                                                                                                    |                                                                                                   | Tentinaka sitay haace pang dool ngaag<br>entinaka sitay haace pang dool ngaag<br>entinaka sitay haace pang dool | Annual Annual Annua |      |
| Bohová Jandh – Buhová EEI<br>Dohová Jandh – Buhová EEI<br>Dohová Jandh Joho Samira A Standní správku a k zásladniki islamaci z dohováne Fasni, Jane Nance pos vyselteny v Bohomataki | De                                               | n (a 17.2014                                                                                                    |                                                                                                   | Vstupni stränka služeb ele fronické evidence tržeb<br>wryty kortani arto stati vladni vstaj v stati v stati v stati stranov stranov stati stati stati stranov stati s<br>stranov stati stranov stati v stati v stati v stati v stati stranov stranov st<br>stranov stranov                                                                                                    | news () () a ( () Au()) p or patient reference                                                                                                    |      |
| Pro poplatniky  Pro poplatniky  Pro poplatniky  Exercises (Install pro-vended Education De EET  Exercises (Install pro-vended Education De EET                                       | ,                                                |                                                                                                    |                                                                                                   | Informace o Aut/Diach<br>To suble (Section 2), which work near single, near supported Territor Institute states states a provide the software approximate state<br>Section (Section 2) and a states a state and provide states (Section 2) and the software approximate a statement and<br>software - states and a state is state and approximate states (Section 2) and approximate and approximate                                                                                                    | non yan langen, ingi wai 19 paninil                                                                                                    |      |
| Enders answerse report of the anthone that an ender of the Terrison advants a phonony displanet momenta that.                                                                        | × 2                                              |                                                                                                    |                                                                                                   | Name (1997) A second second se                                                                                                    | spandard of a same fit                                                                                                    |      |
| Pro vehiprost Sylfistel ( <u>OTTEANY</u> Online: sati citoria spis a franchi spidy parelphina.                                                                                       | 5                                                | and and - Materia adde                                                                                                    | Dies je 5.11.2016                                                                                 | V procession private private p                                                                                                    |                                                                                                    | 2504 |
| Imat.LåSeni NEVYDANE ÚČTENKY           Bitdly bole: minutel úť riennu po initiolať title politi pliure.                                                                              |                                                  |                                                                                                    | NEJČASTĚJI HLEDÁTE<br>• EPO - Kortruin Málení DPH                                                 | Marana Indek Salahan Salahan Salahan Salahan Salahan Salahan Salahan Salahan Salahan Salahan Salahan Salahan Sa<br>Mang Jadh Barahan Salahan Salahan Salahan Salahan Salahan Salahan Salahan Salahan Salahan Salahan Salahan Salah                                                                                                    | entrating many finformace o arbitisteném uživateli<br>set 2                                                                                                    |      |
| Gorvanier (francér) kristanień<br>Lazaroka 7. 1117 (20 Maria I. ) felenskaj poljove <mark>uficilizza</mark> e                                                                        | Lawdor padming Maca at sym<br>Water 38 (3.5 at a | 5 Negation field                                                                                                    | <ul> <li>EPO - Dañ a přídené hodnety</li> <li>EPO - Daň a příjeků<br/>právnikájsk seck</li> </ul> |                                                                                                    | Ukunaka jawa<br>Kaati pergenendei atros wit selaren 7                                                                                                    |      |
|                                                                                                    |                                                  | Zabaria autoritazio data di EET = 6<br><sup>Naj</sup> erendi<br>19 Di mulari andronisti challe la ratakan autornakis abstales. Balaks Listi pandorat v prist sinankipus laiti gitakan, balak planekonski nu bai absta. | Bruktury XNL souther©     Kastruita Valeleo PC                                                    |                                                                                                    | Certifikáły vydané od posłedniho přihlášení<br>Certeles pedato prihleřetely vstav jiste ostarthaty.                                                                                                    |      |
|                                                                                                    |                                                  | The datilities is a percentilogoed dati sphere ja nubi vity gould value "Catilities as" a puedro forcible strui datapole, Tubbien "Zah" est puedro dara un relax abiti<br>sphere.                                      | RYCHLÉ OOKAZY<br>2 Zell<br>2 Podráhy DB                                                           |                                                                                                    | Informace o certifikační autoritě<br>Hole s salnos setteľki O kesi sale OL, Va stand i settečí stanti kezele s vletježní salno settečí jetity.                                                                                                    |      |
|                                                                                                    |                                                  | inter Jahlage eiter ezaidhetada dige jubige Jahleten hon                                                                                                    | + Litender podminky                                                                               |                                                                                                    | General in Ersch Handand v1.0<br>Laured J, 11722 Hale 1   Technik J professor ulhadpres                                                                                                    | .0.3 |

www.markeeta.cz

### Jak nahrát Váš certifikát do pokladny

- 11. V internetovém prohlížeči zadejte adresu **manager.markeeta.cz**. Přihlašte se do nastavení Vaší pokladny (viz. přiložený dokument "Co udělat předtím, než začnete markovat") přihlašovacími údaji, které jste zadali při registraci pokladny.
- 12. Přejděte do menu "Nastavení" a vyberte položku "Parametry EET"
- 13. Vyplňte formulář zadejte "Číslo provozovny" (viz. bod 5) a klikněte na tlačítko "Nahrát". Budete dotázáni na umístění Vašeho certifikátu v počítači (viz. bod 11.). Vyberte soubor s certifikátem a Nastavení parametrů EET potvrďte stiskem tlačítka "Uložit změny"
- 14. Připojte Vaší pokladnu k internetu, Váš certifikát se do ní automaticky nahraje a můžete začít pracovat.

### \* Podrobnějšího průvodce a pokyny s obrázky získáte na adrese manual.markeeta.cz/eet

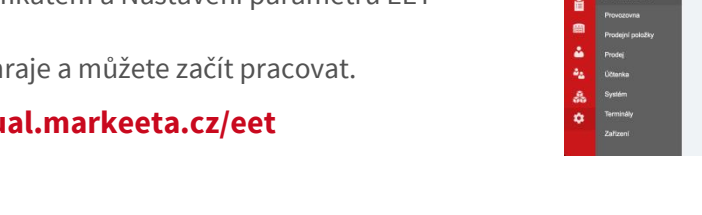

4

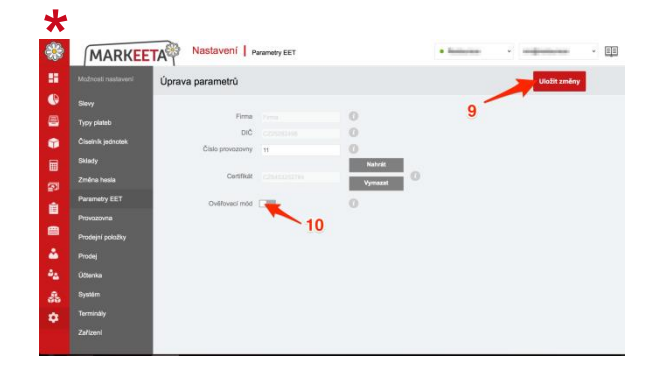

# CHCETE, ABYCHOM ZA VÁS VYŘÍDILI PROCES REGISTRACE NEJEN NA ÚŘADĚ ?

### Zplnomocněte svého zástupce Markeety, aby za Vás vyřídil Vaši REGISTRACI do systému EET!

Pokud udělíte zvolenému zástupci plnou moc, tak za Vás:

- 1. získá AUTENTIZAČNÍ ÚDAJE na finančním úřadě,
- 2. vygeneruje CERTIFIKÁT pro Vaši provozovnu,
- 3. NAHRAJE CERTIFIKÁT do Vaší Markeety.

Jedná se o placenou službu dle platného ceníku Vámi vybraného partnera – samozřejmostí je, že se s ním předem na vyřízení domluvíte.

### Vašeho ZÁSTUPCE MARKEETY si najdete na: partner.markeeta.cz/seznam-partneru

## Pro UDĚLENÍ PLNÉ MOCI můžete použít PŘILOŽENÝ FORMULÁŘ

Plnou moc doplňte o chybějící údaje, podepište jako "zmocnitel" a předejte svému vybranému zástupci. Ten plnou moc také podepíše (jako zmocněnec) a pak už je vše na něm.

| *   | MARKEE            | TA Nastavení     | arametry EET |         | • Instantian • | regression   | - == |
|-----|-------------------|------------------|--------------|---------|----------------|--------------|------|
| -   |                   | Úprava parametrů |              |         |                | Uložit změny |      |
| e   |                   |                  |              |         |                |              |      |
| 8   | Typy plateb       | Firma            |              | 0       |                |              |      |
|     | Číselník jednotek | 3 -              | -            | 0 /     | 4              |              |      |
|     | Sklady            |                  |              | Nator   |                |              |      |
| 2   |                   | Certifikát       |              | Vymazat |                |              |      |
| -   | Parametry EET     | Ověťovací mód    |              | 0       |                |              |      |
|     |                   |                  |              |         |                |              |      |
|     | Prodejní položky  |                  |              |         |                |              |      |
| ۵.  |                   |                  |              |         |                |              |      |
| es. | Účtenka           |                  |              |         |                |              |      |
| 85  | Systém            |                  |              |         |                |              |      |
| ٠   |                   |                  |              |         |                |              |      |
|     |                   |                  |              |         |                |              |      |
|     |                   |                  |              |         |                |              |      |

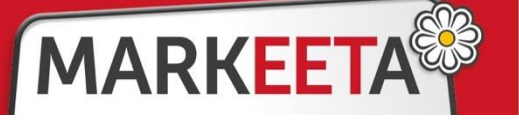